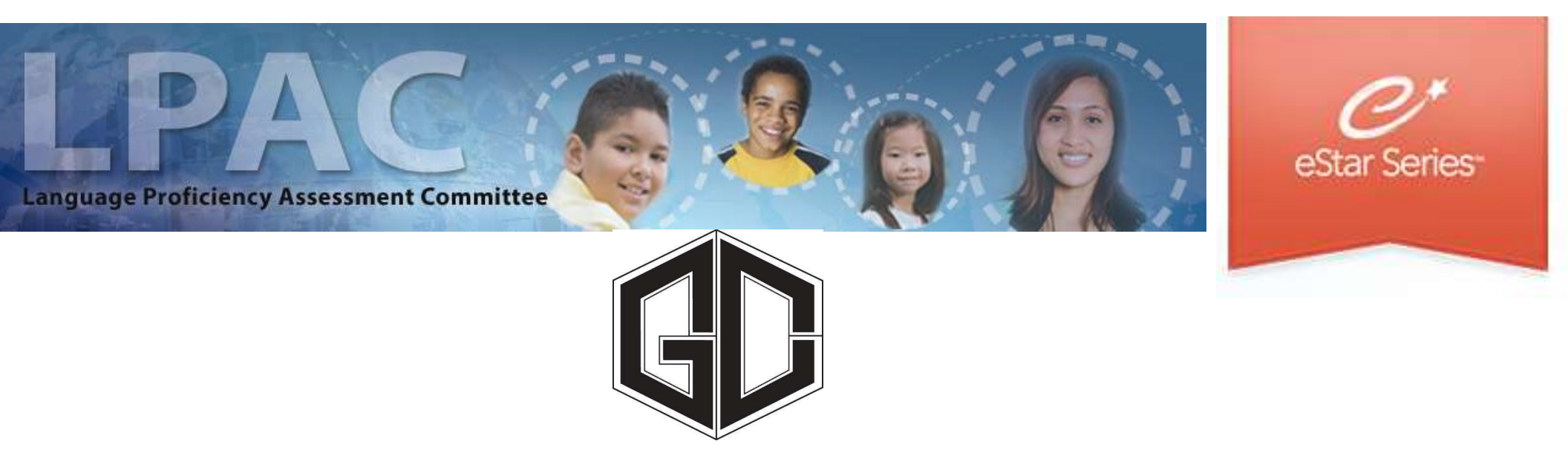

#### Administrator Directions for Setting Up a LPAC Meeting

FACILITATED BY BILINGUAL / ESL DEPARTMENT

# Setting Up a LPAC Meeting in eStar : Step One

1. Begin by going to GCCISD employee portal and login

https://my.gccisd.net/

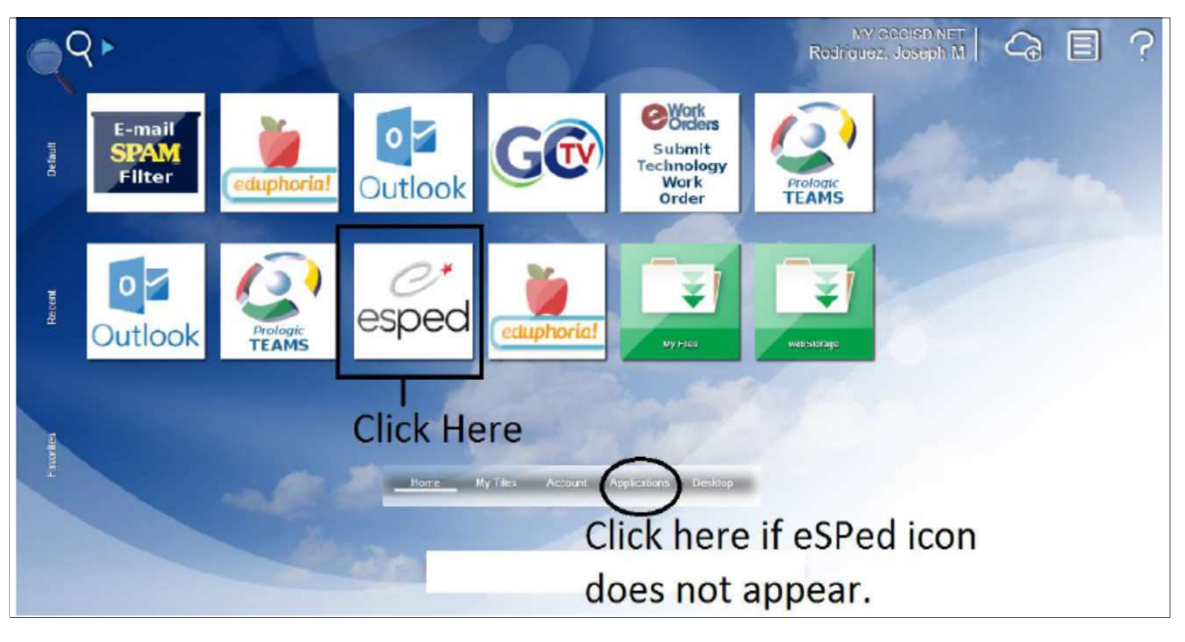

Your username is your Goose Creek email.

Your password will be the password that you use to login into the portal. If you do not see the icon, then click on the applications tab at the bottom of the screen.

## Setting Up a LPAC Meeting in eStar : Step Two

2. Click on LPAC Meeting Manager.

| eSTAR powered by                                                                                     | / Frontline Education                        |
|----------------------------------------------------------------------------------------------------|----------------------------------------------|
| Admin<br>Audit History                                                                               | NEW Notices                                  |
| Data Upload<br>Admin - District<br>Admin - LPAC<br>Admin - LPAC Data Entry                           | IMPORTAN<br>to your distric<br>contains this |
| Admin - LPAC Reports<br>Admin - Portal Shares                                                        | eSped Update                                 |
| LPAC Meeting Manager<br>Report Bundle Builder<br>Translate Administration<br>User Guides and Notices | Date Posted:<br>Subject: In the              |
| User Security & Enrollment                                                                           | Teeshowse                                    |

## Setting Up a LPAC Meeting in eStar : Step Three

3. Click on New LPAC Meeting.

| LPAC Meetings                                 |              |                            |                        |              |             |
|-----------------------------------------------|--------------|----------------------------|------------------------|--------------|-------------|
| Search Filters: Search Clear Filters          |              |                            |                        |              |             |
| Meeting ID:<br>Reason for Meeting:<br>Status: | P            | Campu<br>T Da<br>School Ye | us: Gentry Ju<br>te: 🛄 | Inior School | T           |
| First  Prev Next  Last Meetings:              | 1 - 16 of 16 |                            |                        |              |             |
| New LPAC Meeting MEETING ID                   |              | Reason for Meeting         | DATE                   | School Year  | CAMPUS      |
| 1. 🔬 Edit 🦓 Manage 1st 6 weeks Monito         | ring LPAC    | Monitoring of Students     | 10/11/2018             | 2018-2019    | Gentry Juni |
| 2. 🚺 Edit 🦓 Manage Transfer LPAC              |              | Program Change/Review      | 06/11/2018             | 2017-2018    | Gentry Juni |

## Setting Up a LPAC Meeting in eStar : Step Four

4. A pop up window will appear where you will a title for the meeting, reason, campus, date, school year, and status.

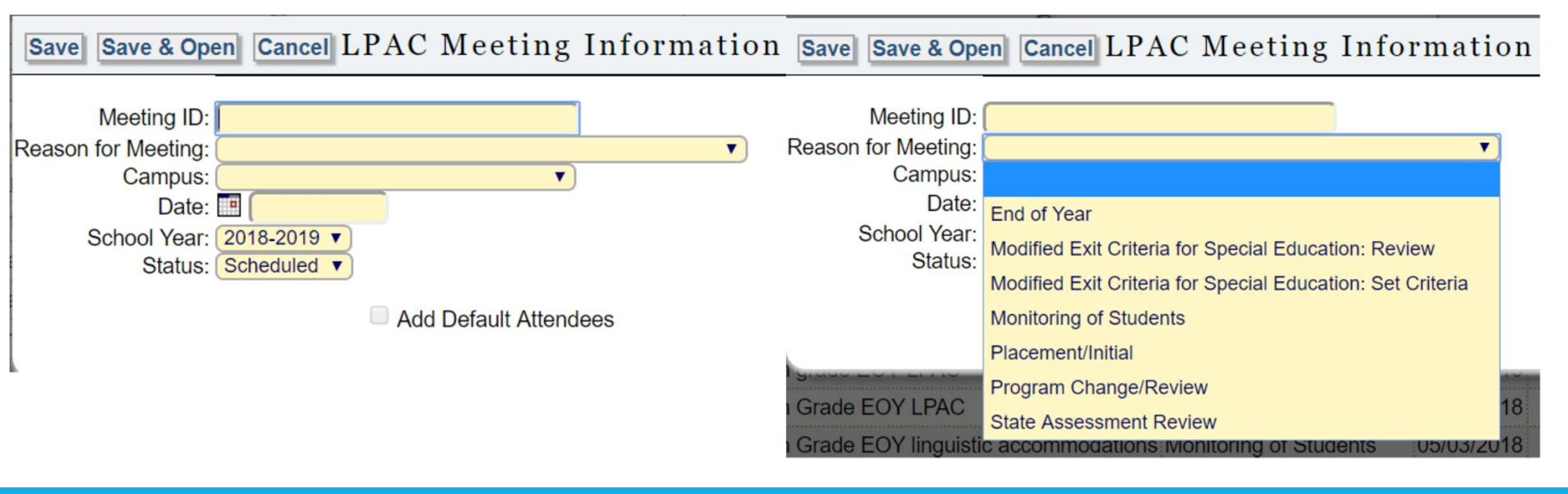

### Setting Up a LPAC Meeting in eStar : Step Five

5. Once the LPAC meeting is set up, click on the "MANAGE" button to enter students.

| Meeting ID:                                                |                                                                                   | P                                                                                | C                                       | ampus: Hora                           | ce Mann Junior School                                            | ¥ |
|------------------------------------------------------------|-----------------------------------------------------------------------------------|----------------------------------------------------------------------------------|-----------------------------------------|---------------------------------------|------------------------------------------------------------------|---|
| Reason for Meeting:                                        |                                                                                   | •                                                                                |                                         | Date: 🔳 🗌                             | ,o                                                               |   |
| Status:                                                    | T                                                                                 |                                                                                  | Scho                                    | ol Year:                              | V                                                                |   |
|                                                            |                                                                                   |                                                                                  |                                         |                                       |                                                                  |   |
|                                                            |                                                                                   |                                                                                  |                                         |                                       |                                                                  |   |
| First ◀ Prev Next ▶ Last ▶                                 | Meetings:   1 -                                                                   | 3 of 3                                                                           |                                         |                                       |                                                                  |   |
| First ≪ Prev Next ► Last ►<br>New LPAC Meeting             | Meetings:  1 - <u>MEETING ID</u>                                                  | 3 of 3<br>Reason for Meeting                                                     | DATE                                    | School Year                           | CAMPUS                                                           | 1 |
| First ◀ Prev Next ► Last ►I New LPAC Meeting Dedit  Manage | Meetings:  1 - MEETING ID HMJ Accommodations                                      | 3 of 3<br>REASON FOR MEETING<br>Monitoring of Students                           | <u>Dате</u><br>05/25/2018               | School Year<br>2017-2018              | CAMPUS<br>Horace Mann Junior School                              | 1 |
| First ◀ Prev Next ► Last ►<br>New LPAC Meeting             | Meetings:  1 - <u>MEETING ID</u> HMJ Accommodations 3rd Grading Period Monitoring | 3 of 3<br>REASON FOR MEETING<br>Monitoring of Students<br>Monitoring of Students | <u>Daте</u><br>05/25/2018<br>01/16/2018 | School Year<br>2017-2018<br>2017-2018 | CAMPUS<br>Horace Mann Junior School<br>Horace Mann Junior School |   |

#### Setting Up a LPAC Meeting in eStar : Step Six

6. Click the "+Students" button to add students to the meeting.

| Monitoring LPAC                                                                                                    | Δ                                                                       |                  |                                 |                           |                                        |
|----------------------------------------------------------------------------------------------------|-------------------------------------------------------------------------|------------------|---------------------------------|---------------------------|----------------------------------------|
| Campus:<br>Gentry Junior School                                                                                                    | Reason/Meeting Type:<br>Monitoring of Students                          | Date:            | Status of Meeting:<br>Scheduled | School Year:<br>2018-2019 | Apply Meeting Info                     |
| Notes:                                                                                                    |                                                                         |                  |                                 |                           |                                        |
| Meeting Roste                                                                                                    | er Attendee                                                             | es (No Attendees | )                               |                           |                                        |
|                                                                                                    |                                                                         | You hav          | e not added s                   | students to this          | s meeting.                             |
|                                                                                                    |                                                                         |                  | + 5                             | tudents                   |                                        |
|                                                                                                    |                                                                         |                  | 1                               |                           | ······································ |
| Go to Top     Go to Top     Overland     Overland     Overland     Overland     Time: 0.11 seconds, Round     Overland     Overland     Ove | LLC. All Rights Reserved.<br>1 trip: 0.23 seconds, Server: 1.78 seconds | Cl               | ick here to add<br>udents       |                           |                                        |

# Setting Up a LPAC Meeting in eStar : Step Seven

7. Check the box next to the student name and then click the "add to roster" button to add students to the meeting.

| Search Students                                                                      | 5 <b>O</b>                                          |                                |                                              |                                                           |                         |
|--------------------------------------------------------------------------------------|-----------------------------------------------------|--------------------------------|----------------------------------------------|-----------------------------------------------------------|-------------------------|
| Saved View:                                                                          | Select one of these views 🔻                         | Delete Selected View           |                                              |                                                           |                         |
| ELL Status:                                                                          |                                                     | T ELL                          | Indicator:                                   | ¥                                                         |                         |
| Last Name:                                                                           | 🔎 First N                                           | ame:                           | 🔎 Local ID:                                  | 0                                                         |                         |
| Campus:                                                                              | Gentry Junior School                                | •                              |                                              |                                                           |                         |
| Other 1:                                                                             |                                                     |                                | •                                            |                                                           |                         |
| Show Extra Filter                                                                    | S Clear Extra Filters                               |                                |                                              |                                                           |                         |
| Find Student(s)                                                                      | + Save as Filter View                               | Clear Filter                   |                                              |                                                           |                         |
|                                                                                      | 1 of 166 Students Se                                | elected 🥬 🗐 📲 🗧                | Prev Next ► Last ► LPAC Student              | s: 🗃 1 - 166 of 166                                       |                         |
| Add to Roster                                                                        |                                                     | 1                              | Course North                                 |                                                           | FUL INDICATOR           |
| Add to Roster                                                                        | ENT NAME                                            | LOCAL ID                       | CAMPUS NAME                                  | LLL OTATOS                                                | LLL INDIGATOR           |
| Add to Roster                                                                        | <u>емт Name</u><br>a, Joanna                        | LOCAL ID<br>3004541            | Gentry Junior School                         | Exited - Monitoring                                       | S - Second Year Monito  |
| Add to Roster           Stubi           1.         Abarc           2.         Aguirr | <u>емт Name</u><br>a, Joanna<br>e Escarcega, Israel | LOCAL ID<br>3004541<br>3018176 | Gentry Junior School<br>Gentry Junior School | Exited - Monitoring<br>ELL/LEP - ESL or Bilingual Program | S - Second Year Monitor |

## Setting Up a LPAC Meeting in eStar : Step Eight

8. Next you will have the option to either add more students or return to the roster.

| Monito<br>Campus: G | ring LPAC<br>Gentry Junior School Reaso | n: Monitoring of Stu | dents Date:                                |                  |
|---------------------|-----------------------------------------|----------------------|--------------------------------------------|------------------|
| Search St           | udents 0                                |                      |                                            |                  |
| Saved               | View: Select one of these views         | Delete Selected V    | BW                                         |                  |
| ELL S               | Status:                                 | •                    | ELL Indicator:                             | •                |
| Last                | Name: Pirs                              | t Name:              | Decal ID:                                  | D                |
| Ca                  | mpus: Gentry Junior School              | •                    |                                            |                  |
| Ot                  | ther <u>1</u> :                         |                      | v                                          |                  |
| Find Stu            | vdent(s) + Save as Filter Vie           | w Clear Filter       | Success!                                   | ×                |
| Add to              | Roster No Students Sele                 | cted I≪First ≪ F     | You have successfully adde<br>your roster! | d 1 student to   |
|                     | STUDENT NAME                            | LOCAL ID             | Do you want to:                            |                  |
| 1. 🔲                | Aguirre Escarcega, Israel               | 3018176              | C                                          |                  |
| 2. 🔲                | Alaniz, Julio                           | 3004479              | C Add more students                        | Return to roster |
| 3                   | Albarran, Ruby                          | 3030939              | C                                          |                  |
| 0                   |                                         |                      |                                            |                  |